Moodle. Learning Platform at Hochschule Niederrhein University of Applied Sciences.

https://moodle.hsnr.de Winter Semester 2021/2022 | elearning@hs-niederrhein.de

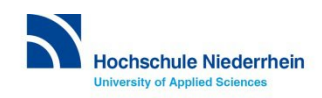

# How to Visit the Moodle Homepage.

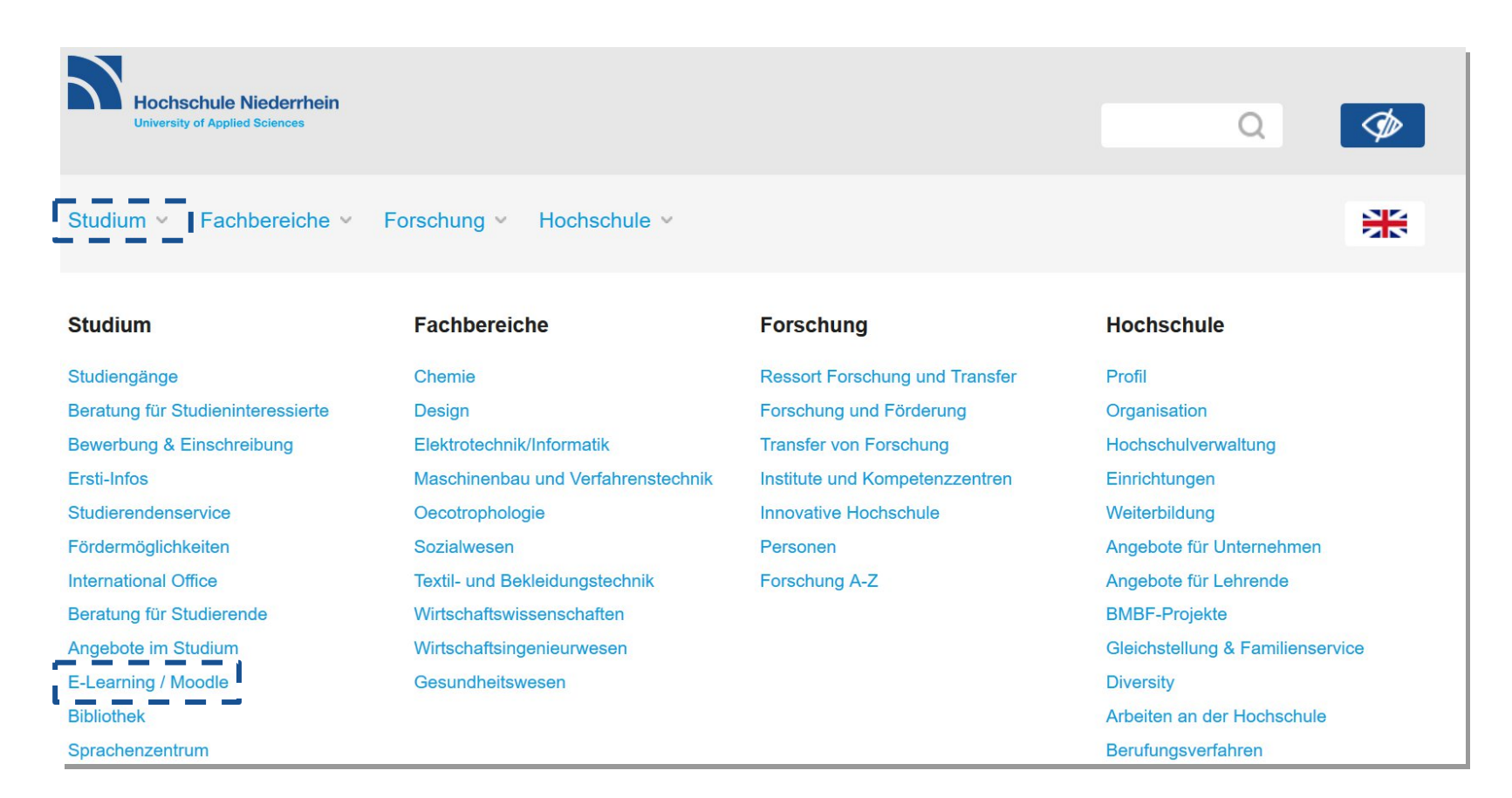

Go to the *E-Learning / Moodle* page at https://www.hs-niederrhein.de.

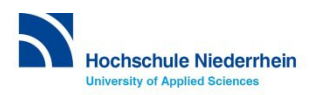

## **Direct Access to Moodle.**

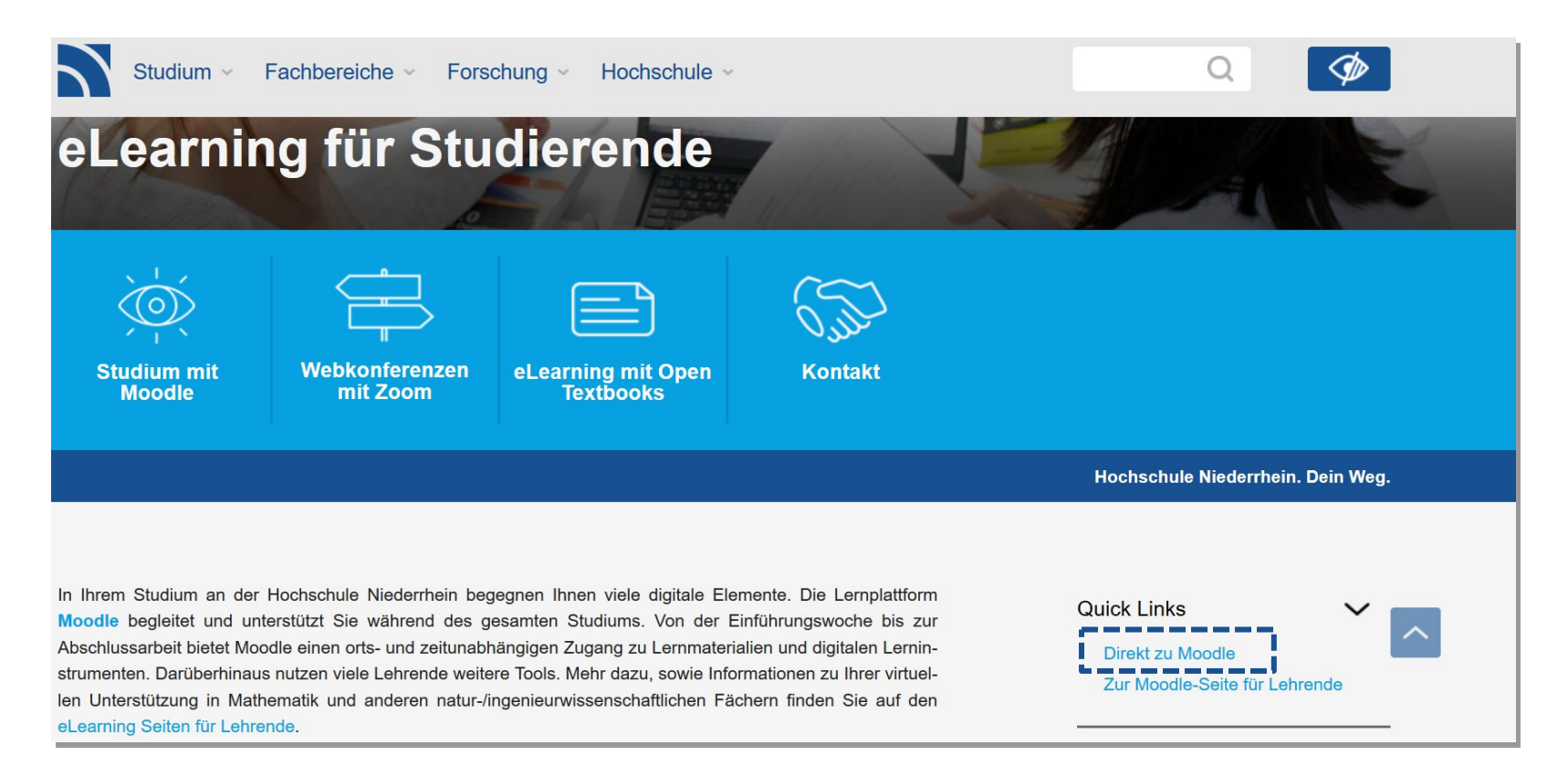

# Under *Quick Links* you will find a direct link to the Moodle homepage: https://moodle.hsnr.de

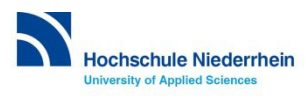

# Welcome to the Moodle Homepage.

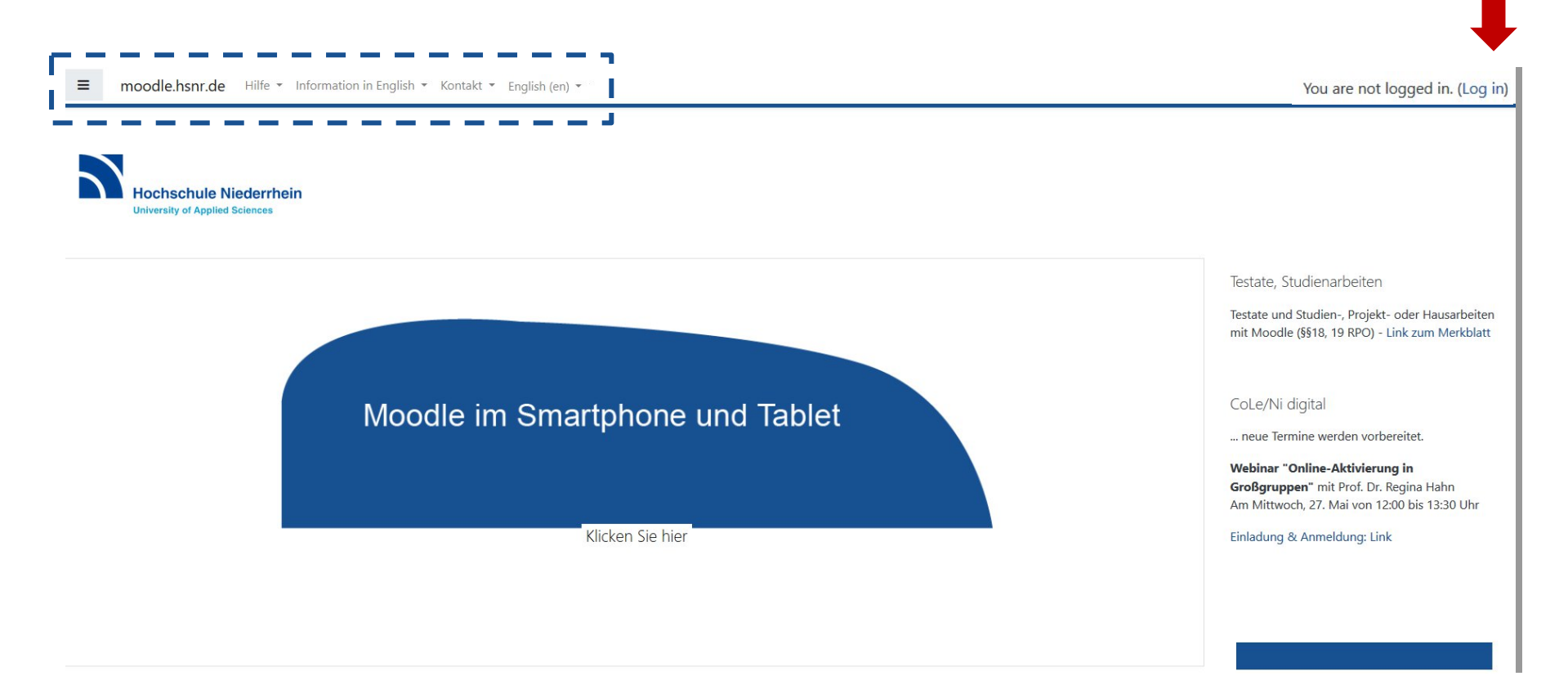

#### In the top menu bar you will find:

- Language settings for Moodle
- Link to the eLearning-Team (for general questions regarding Moodle)
- Link to the IT helpdesk regarding user account
- Link to online manuals and further information in English

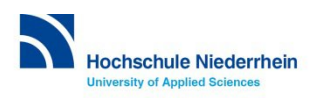

## Login to Moodle.

| Нос               | hschule Niederrhein                       |
|-------------------|-------------------------------------------|
| Unive             | rsity of Applied Sciences                 |
| Username          | Forgotten your username or password?      |
| Password          | Cookies must be enabled in your browser 🕜 |
| Remember username |                                           |
| (42,242)          |                                           |

For login use your university account (also used for WiFi).

Questions regarding your user account? Please contact the KIS helpdesk: it-support@hs-niederrhein.de

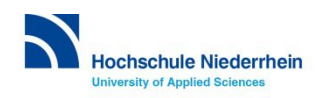

# Search and Find Moodle Courses.

| ≡ moodle.hsnr.de Hilf | e 🝷 Information in English 👻 Kontakt 👻 English (en) 👻                                                                                   | * P 0 *                                                       |  |  |
|-----------------------|----------------------------------------------------------------------------------------------------|---------------------------------------------------------------|--|--|
| 希 Home                | Search courses IT-support Go 0                                                                                                    | Sie können neue Moodle-Kurse nun komfortabel                  |  |  |
| 🚯 Dashboard           | My courses                                                                                                    | uber das "DropDown-Menu" neben Ihrem<br>Profilbild erstellen: |  |  |
| 🛗 Calendar            | My courses                                                                                                    | 🦧 🦂 Pia Annas 🔞 🕞                                             |  |  |
| Private files         |                                                                                                    | 🚯 Dashboard                                                   |  |  |
| The My courses        | Course categories                                                                                                    | Profil  Bewertungen                                           |  |  |
|                       | <ul> <li>Sprachenzentrum (2)</li> <li>Wissenschaftliche Weiterbildung (17)</li> <li>eLearning (1)</li> <li>FB 01 Chemie (13)</li> </ul> | Kurs erstellen                                                |  |  |
|                       | FB 02 Design (4)                                                                                                    | Moodle-Handbuch                                               |  |  |
|                       | ▶ FB 03 Elektrotechnik und Informatik (8)                                                                                               | weitere Anleitungen                                           |  |  |
|                       | FB 04 Maschinenbau und Verfahrenstechnik m                                                                                              |                                                               |  |  |
|                       | ► FB 05 Oecotrophologie (6)                                                                                                    |                                                               |  |  |
|                       | FB_05_SozialWesen (67)                                                                                                    | Testate und Hausarbeiten mit Moodle                           |  |  |
|                       | FB 07 Textil- und Bekleidungslechnik (28)                                                                                               | Datenschutzerklärung                                          |  |  |
|                       | <ul> <li>FB 09 Wirtschaftsingenieurwesen</li> </ul>                                                                                     | Impressum                                                     |  |  |
|                       | <ul> <li>FB 10 Gesundheitswesen (a)</li> </ul>                                                                                          |                                                               |  |  |
|                       | ▶ Hochschulzentrum f ür Lehre und Lernen                                                                                                |                                                               |  |  |

# Once logged in you can search for specific courses on your Moodle homepage or access the course category of your faculty.

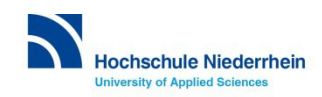

# Self Enrolment in a Moodle Course.

IT-Support

Home / Courses / FB 06 Sozialwesen / Steinacker / IT-Support / Enrol me in this course / Enrolment options

Enrolment options

VIT-Support

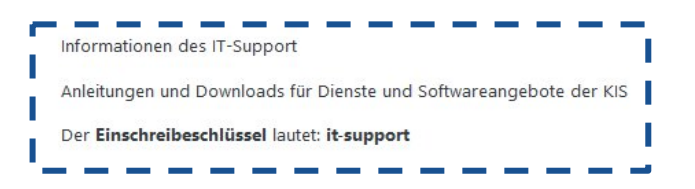

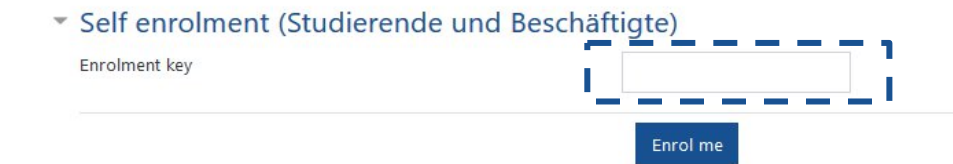

All courses require an enrolment key, which can be received from the lecturer or in the course overview.

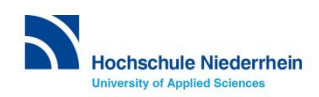

# Helpful Courses for Everyday Studies.

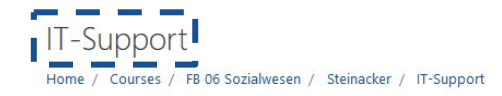

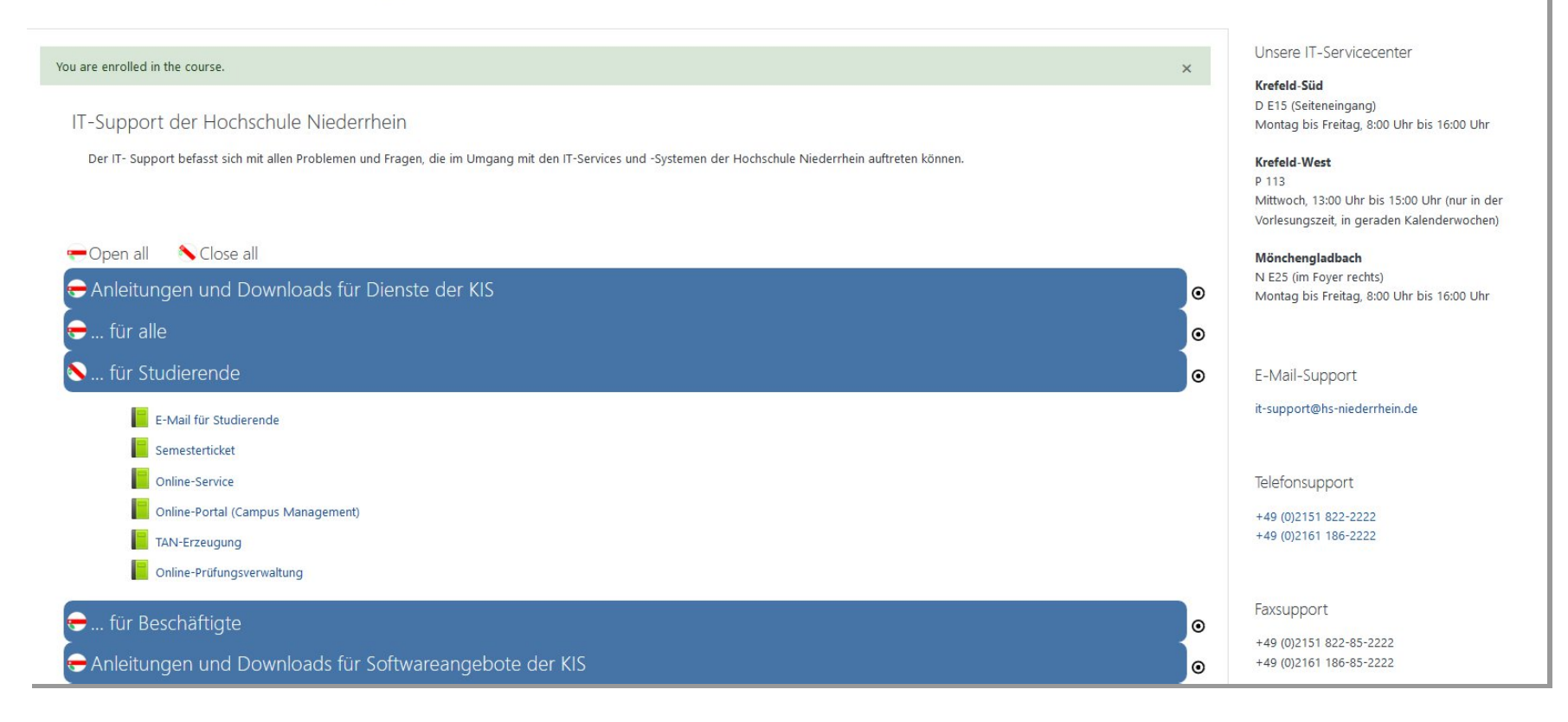

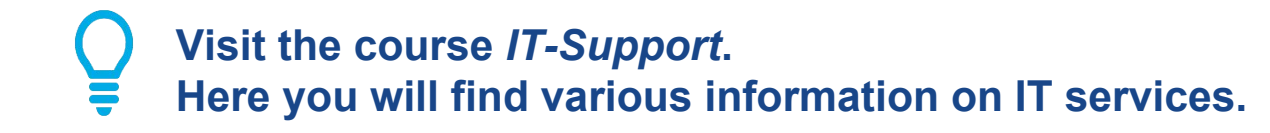

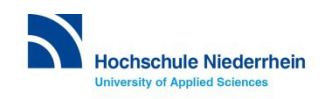

Ø -

## Forum

### Einführung in die Moodle-Grundlagen

Startseite / Meine Kurse / Moodle-Grundlagen

| Rewsletter |
|------------|
| Thema 1    |
| Thema 2    |

The forum can be found on the course homepage.

Here you can ask questions and join discussions among professors and students.

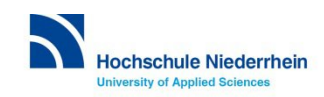

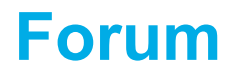

| Forum 2                |            |                                 |                                 |           |            | <b>\$</b> - |
|------------------------|------------|---------------------------------|---------------------------------|-----------|------------|-------------|
| Neues Thema hinzufügen |            |                                 |                                 |           |            |             |
| Thema                  |            | Begonnen von                    | Letzter Beitrag ↓               | Antworten | Abonnieren | 1           |
| ත් Moodle-Grundlagen   |            | Alexander Jagen<br>11. Aug 2021 | Alexander Jagen<br>11. Aug 2021 | 0         |            | I           |
| - Newsletter           | Direkt zu: | \$                              |                                 |           |            |             |

### You can reply to existing topics (1) or add a new topic (2).

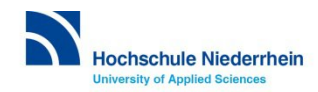

## **Newsletter**

#### Einführung in die Moodle-Grundlagen

Startseite / Meine Kurse / Moodle-Grundlagen

| Newsletter |  |  |
|------------|--|--|
| Thema 1    |  |  |
| Thema 2    |  |  |

#### The newsletter can be found on the course homepage. Important announcements from professors are shown in the newsletter.

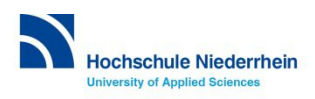

# **Customize Your Personal Profile.**

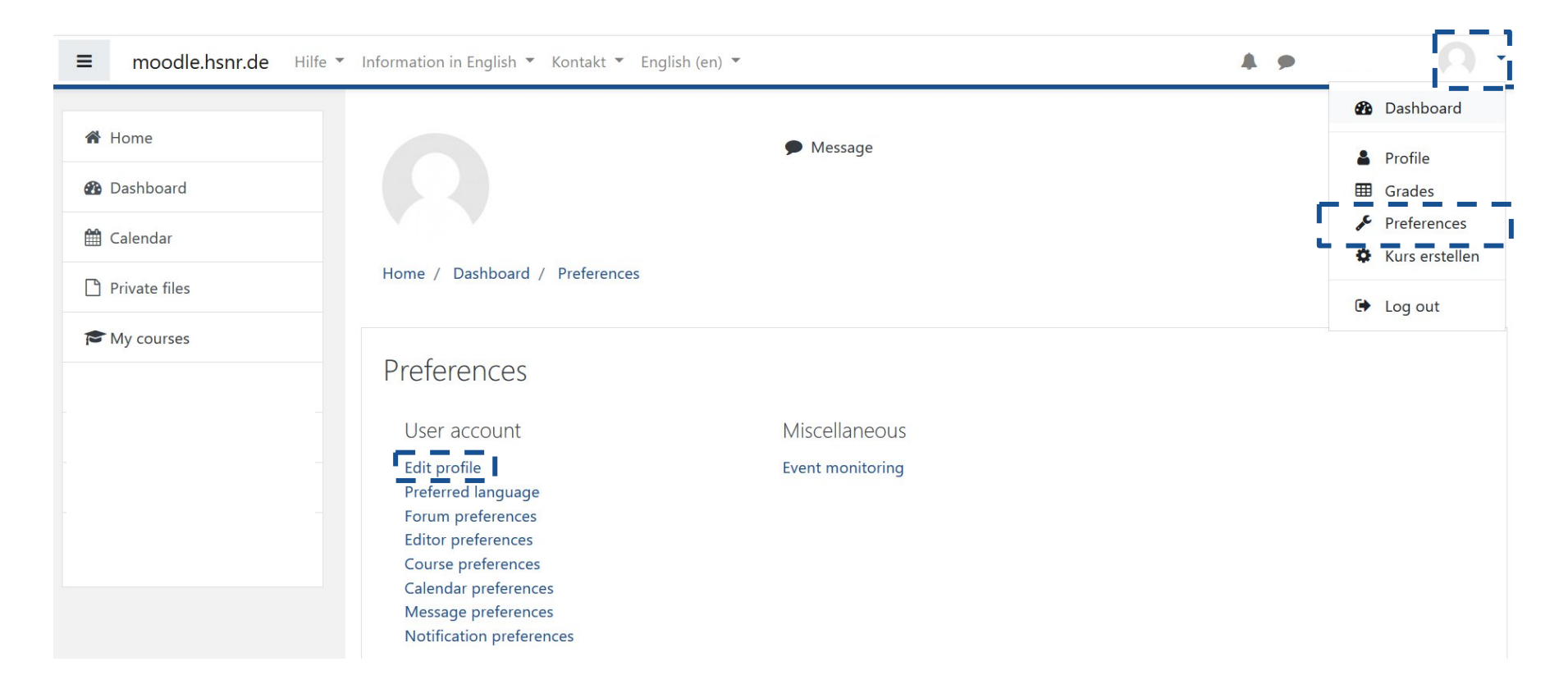

Open the drop-down menu next to your name and click on *Preferences*. Under *Edit Profile* you can, for example, add a profile picture or change your language settings.

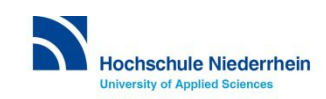

# **Changing the Language Settings.**

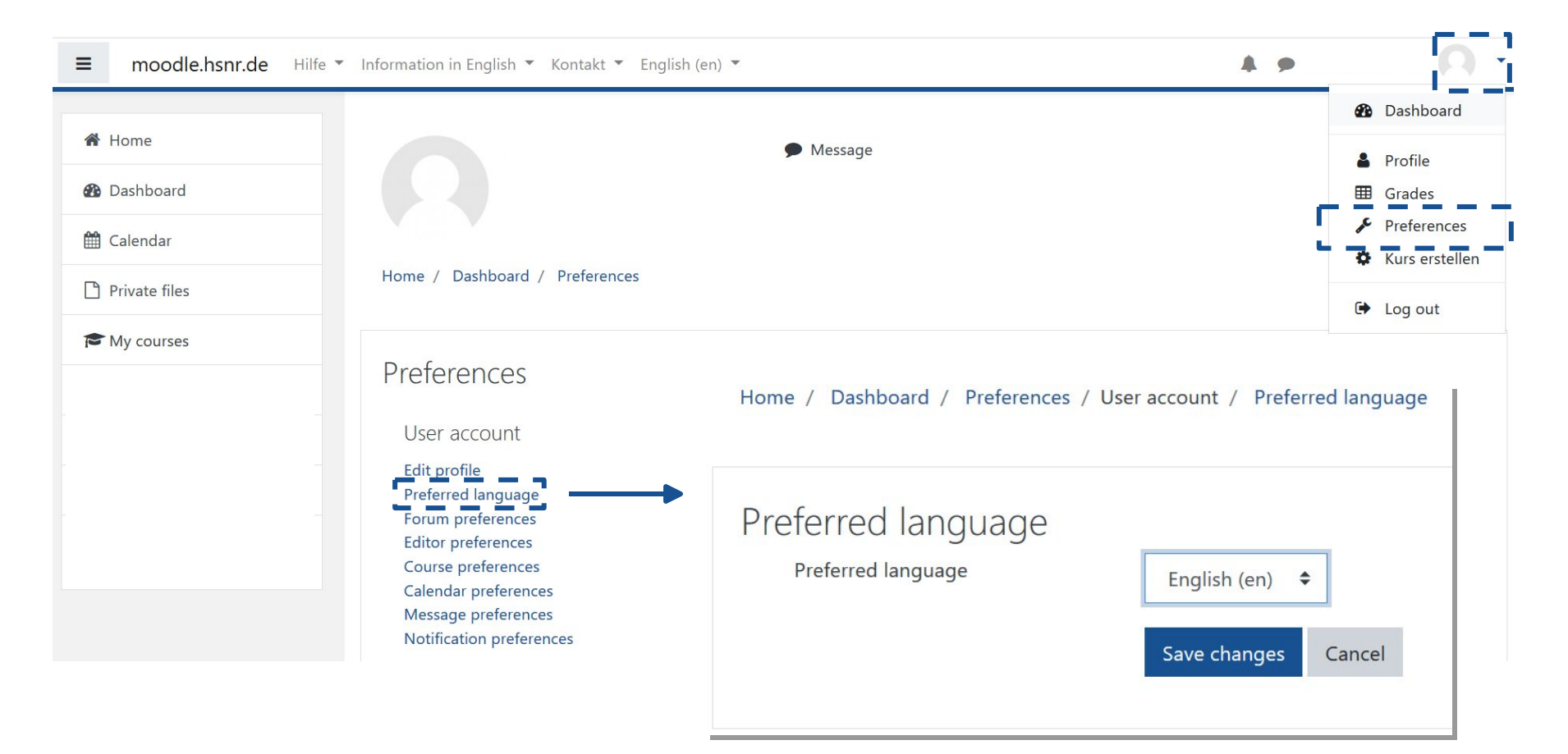

Open the drop-down menu next to your name and click on *Preferences*. Under *Preferred language* you can decide between German or English as the preferred default language for your Moodle.

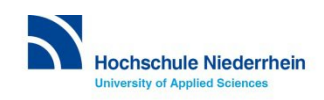

# Your Personal Dashboard.

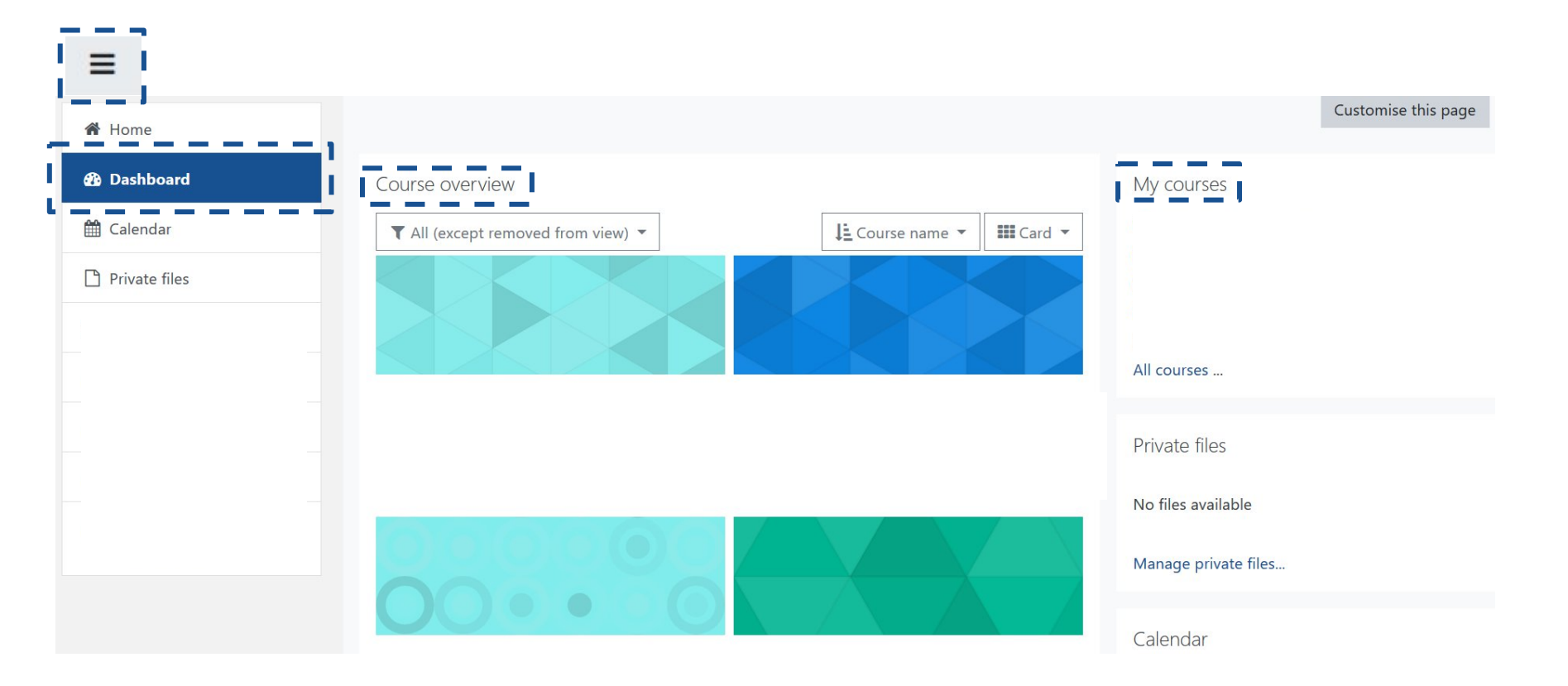

The hamburger menu takes you to your dashboard, a customizable overview page that provides links to your courses and activities.

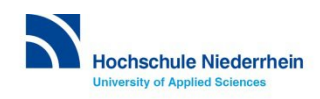

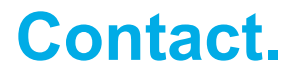

## eLearning-Team Hochschulzentrum für Lehre und Lernen

<u>elearning@hs-niederrhein.de</u> Tel. 02161 186 3554

https://www.hs-niederrhein.de/central-facilities/elearning-for-students/

https://moodle.hsnr.de

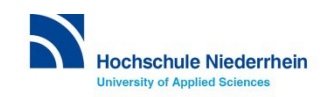